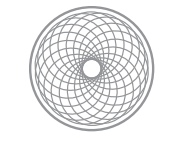

# Portraits Retouching Tutorial

## **Retouching for Reality**

- Open your image in the Camera Raw dialogue.
- 2. **Optimize the overall image:** Make any necessary adjustments to the overall White Balance, Tone and Presence in the Basic tab.
- 3. Make Targeted Adjustments: Use the Adjustment Brush (shortcut "K") to do targeted adjustments to the portrait.
  - At the top, select New (creates a new adjustment), Add (adds to the currently selected adjustment) or Erase (removes from the current adjustment). In the middle, set the adjustments you would like to apply. At the

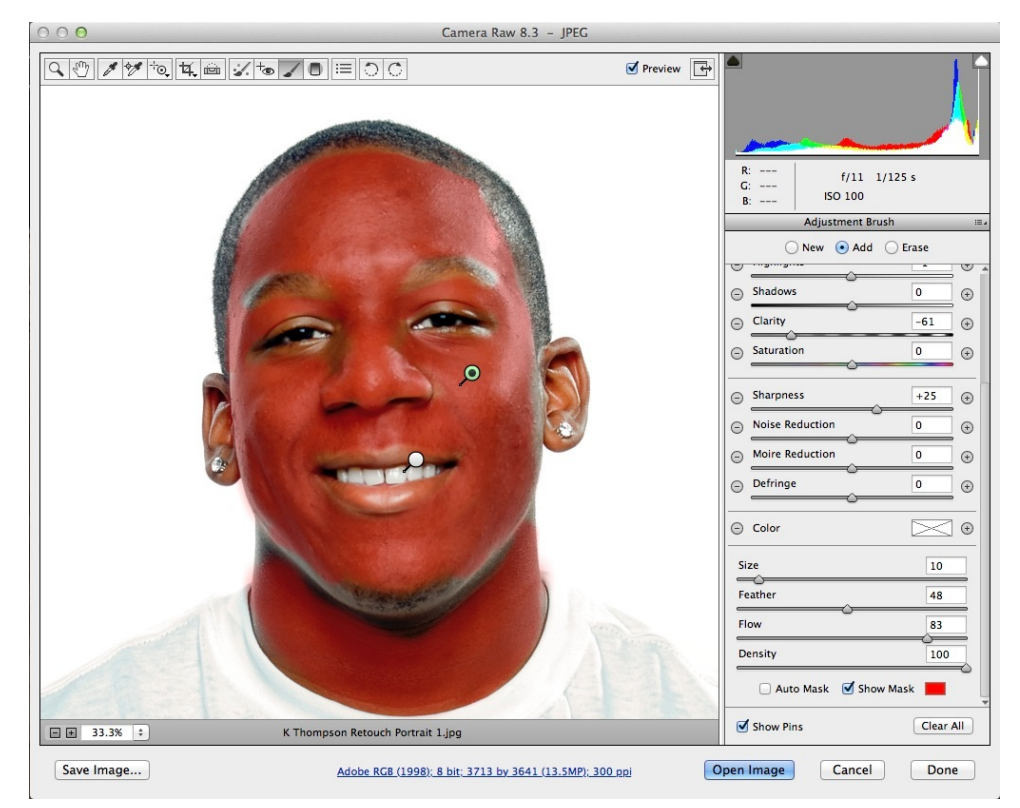

Bottom, set your Brush settings, such as the Size, Feather, Flow and Density. It is helpful at times to select Show Mask so you can see where you've painted, then turn it off to see the effect.

- 2. Paint on the adjustment with a the brush and a Pin will appear. You can select this Pin at any time (that the Adjustment Brush is selected) to edit the settings of that specific adjustment. Here are some starting point settings to try. Adjust them to suit your image. It is helpful at times to select Show Mask so you can see where you've painted, then turn it off to see the effect.
  - A. **To Soften Skin:** Set Clarity to -100. Set Sharpen to +25. Avoid edges of the face. Depending on how close the face of subject is to the camera, you may need to reduce the Clarity to -50 or -30 so your highlights don't get too muddy.

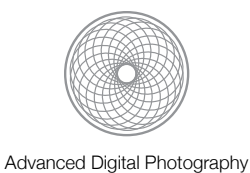

- B. **To Enhance the Iris of the Eyes:** Set Exposure to +0.69. Set Clarity to +66. Set Saturation to +70. Set Sharpen to + 25. Be careful not to get the rim of the eyelids or the whites of the eyes!
- C. To Whiten Teeth and the Whites of Eyes: Set Exposure to +0.41/ Set Saturation to -63.
- D. To Burn (Darken an area): Set Exposure to -0.35 to -0.45.
- E. **To Dodge** (Lighten an area): Set Exposure to +0.23 to +0.45.
- 4. Use the **Spot Removal Brush** (shortcut "B") to tone down acne and other skin issues. It's important to not completely remove anything unless you have the consent of your subject. Never remove birthmarks or moles.
  - A. Set the Type of Spot Removal to Heal. Set the Radius to just cover the imperfection (such as a pimple). You can use the Bracket keys on the keyboard to visually adjust the brush larger and smaller. Set the Opacity to about 80 to blend the retouching with the original image.
  - B. When you click to apply the spot removal two circles will appear. The Red Circle indicates the area you are retouching. The Green Circle indicates the area sampled to retouch from. You can move and resize each circle at any time. Just select the circle and click on the edge and drag. You can also change the Radius and Opacity of a selected circle at any given time.
- Apply Sharpening: In the Detail tab, Sharpen the image. Here's a good starting point for a portrait:
  - A. To Sharpen a Portrait: Set Amount to 50. Set Radius to 1.4. Set Detail to 15. Set Masking to 60-80 (use the Option/Alt key and move the

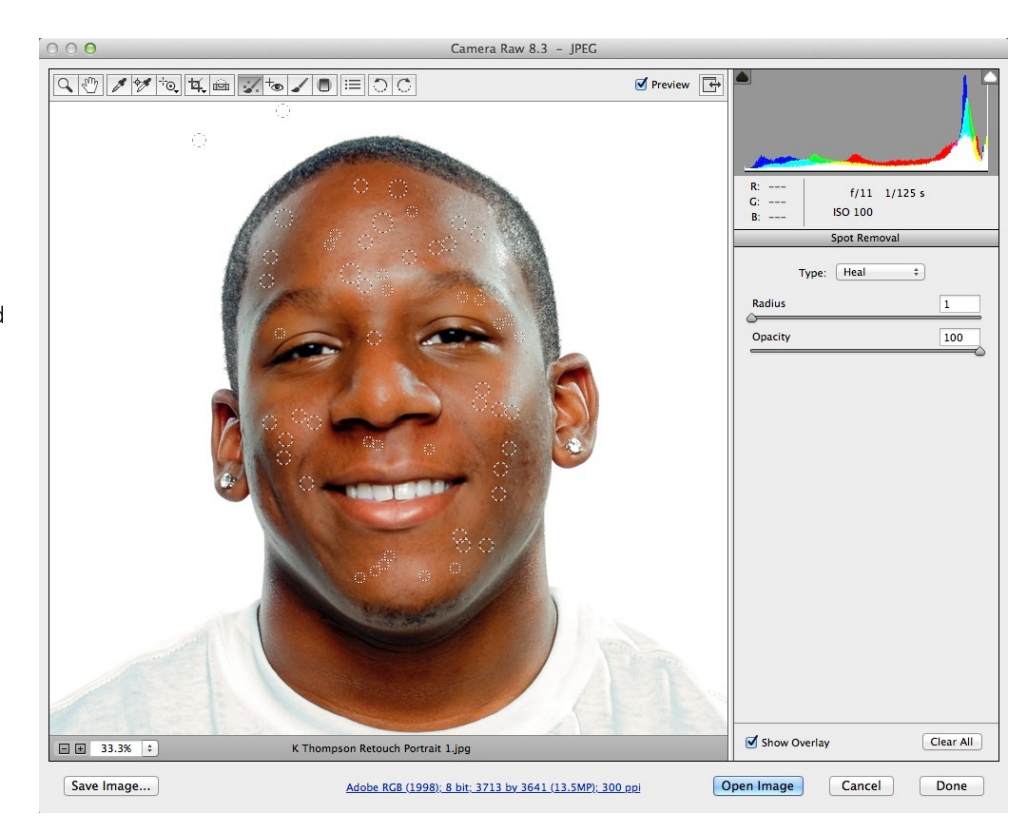

slider to get a preview of the masking). Adjust the settings to suit your image.

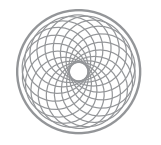

### **Retouching for Fantasy**

1. **Set up the file:** Open your file that you want to retouch. Start with making a duplicate of the background layer. Name this layer Retouched and place it in a new Layer Group that you will name After. From here on out, keep all of your

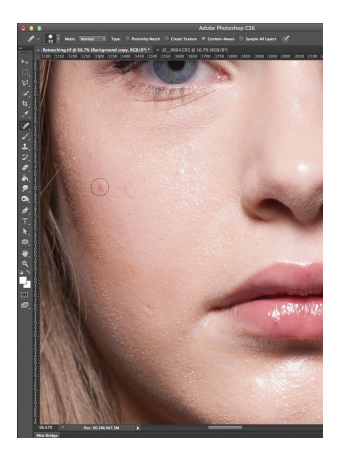

adjustment layers and editing in this new "After" layer group. That way, you can toggle the visibility of the 'After' Layer Group and get a quick Before/After to visually assess your progress.

2. **Retouch the skin:** The first thing you want to retouch is acne and any major bumps or imperfections on the skin. (Actual skin softening will

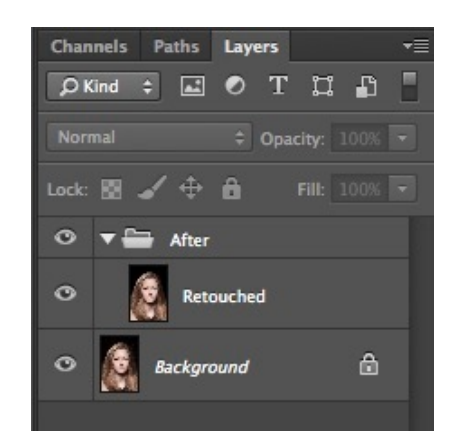

come later.) Select the Retouched layer and use the **Spot Healing Brush** or regular **Healing Brush** tool to remove any zits or spots on the skin. You can also use this to remove any stray hairs visible over the skin area. Make sure to use a brush size that is just large enough to cover the imperfection. TIP: to reduce highly reflective areas, such as the forehead on this model, use the Clone Stamp Tool set to a very large and soft

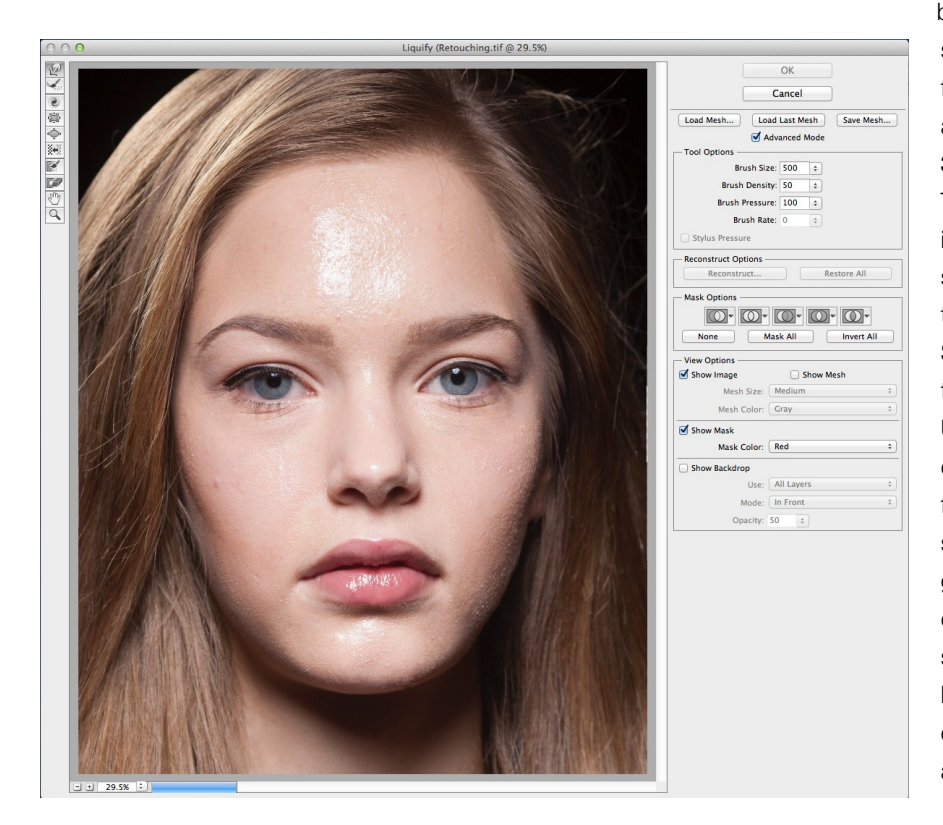

brush, with a very low opacity such as 20% or lower. Select from the highlights of the glare and with a few clicks soften it.

#### 3. Perform Plastic Surgery:

This is a particularly fun part, and is best done in the beginning since you are making changes to the overall structure of the face. Start with making sure again that the Retouched Layer is selected. Use the Marquee selection tool to draw a wide selection around the face area, and be sure to include some of the hair section. Then go to Filter > Liquify. In this dialogue you can change the shape of a face, make eyes and lips bigger, move the shape of eyebrows, remove double chins, and shrink noses.

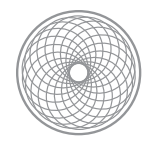

In general, it's best to work with a large brush in Liquify. For example, if you want to enlarge the eyes, pick a brush size that covers the eyes, but doesn't affect the eyebrows. A great shortcut for changing brush sizes is the Bracket keys: [makes the brush size smaller and ] makes the brush size bigger. This shortcut allows you to quickly select brush sizes visually based on your image.

In the example below, I've made the eyes and lips larger, the jawline more narrow, the nose smaller and I've moved the arches of the eyebrows outward.

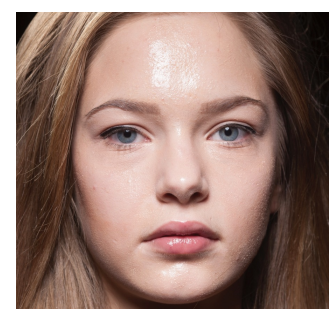

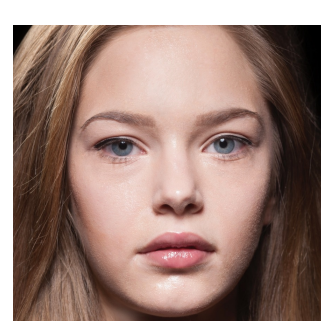

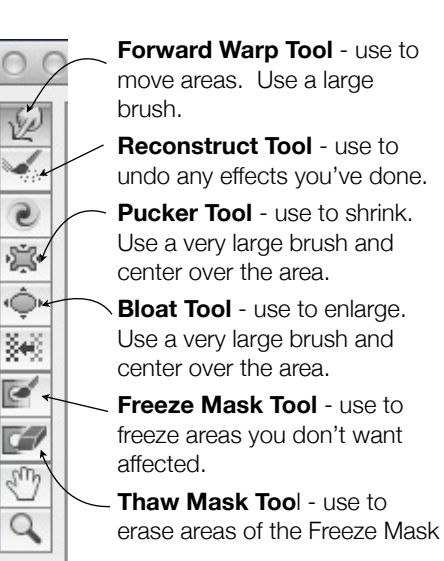

Before

After

- 6. Soften the skin: Please refer to the Advanced Skin Softening Handout for how to soften the skin. Be sure to keep your skin softening in it's own layer group, within the "After" layer group.
- 7. Clean up the hair: To retouch the hair there are several different methods. I recommend starting another layer group for the hair section. Go to Layer>New>Group and name it Hair.
  - A. Fill in the hair: start with filling in any gaps in the hair.
    - Using Copy/Paste and Layer Masks: One way to do this is to borrow from other hair areas in your current image, or from hair in another image from the same shoot. Use the Lasso Tool or the Quick Mask to make a selection of the area you would like to copy. Use Refine Edge to soften the selection edge. Edit>Copy, then Edit>Paste the area into your document. TIP: The shortcuts for these are Command+C (Mac) or Control+C (PC) to Copy; and Command+V (Mac) or Control+V (PC) to Paste. If you don't know these, memorize them! Then use a layer mask to blend them into an area. You can also use

Quickmask Mode Button

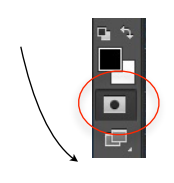

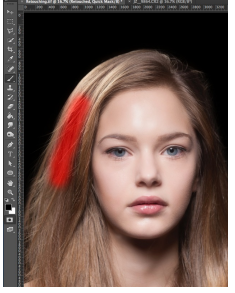

Edit>Transform to resize or flip the layer to fit best in your image. 2. Using Quickmask and the Patch Tool: You can also use the Patch Tool to quickly fill in smaller areas in the hai r. Select the Retouched layer to apply the editing. One great tip for this is to make your selection for the Patch Tool using Quickmask Mode Select>Edit in Quickmask Mode (shortcut Q). Use a very soft brush and paint with black. Your brush marks will show up as red. When you exit Quickmask Mode (in the menu, via the button or shortcut Q) everything will be selected but the area you painted red. Inverse the selection with Select>Inverse.

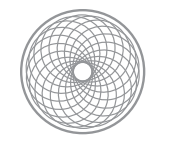

Next, select the Patch Tool and patch the area. Using Quickmask helps get a more blended Patch, particularly for hair.

- **B. Remove Stray Hairs:** To remove flyaway hairs create a new (blank) layer via Layer>New>Layer and name it Stray Hairs. Select the Clone Stamp Tool and make sure it's set to sample from Current & Below layers. Set the blending mode set to Darken. Use a small brush and clone over unruly stray hairs that overlap other hair. With the Darken blending mode, the Clone Stamp will only affect hairs that are lighter than what you are sampling from. For stray hairs that are over skin, try the Healing Brush.
- 8. Use Adjustment Layers to target enhance the eyes, lips, teeth, and contours of the face: now it's time for the finishing touches. All your knowledge of Adjustment Layers is applicable at this point. Here are some of the

adjustments I made to this image. Each group of adjustment layers are in their own layer group named for the area they are affecting:

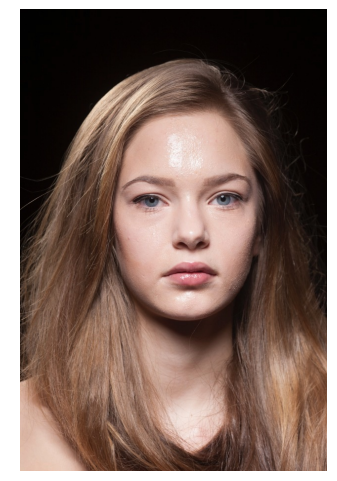

Before

![](_page_4_Picture_8.jpeg)

![](_page_5_Picture_0.jpeg)

#### A. Eyes:

- **1.** A Curves adjustment layer set to brighten masked to lighten the whites of the eyes, could also be used to lighten teeth.
- 2. A Hue/Saturation adjustment layer set to -42 saturation and masked to remove redness from the whites of the eyes and/or teeth.
- 3. A Curves adjustment layer set to brighten and increase contrast of the iris of the eyes.
- 4. A Hue/Saturation adjustment layer to increase the saturation of the iris of the eyes.
- 5. A Curves adjustment layer set to darken the eyelashes and eyebrows.

#### B. Lips:

A Hue/Saturation adjustment layer set to slightly alter the color and increase the saturation of the lips.
TIP: You can also create a blank layer, set the Layer Blending Mode to Color and use the Brush Tool to paint with any color to custom color the lips, eyes or hair color.

#### C. Highlights/Shadow Contours:

- A. A Curves adjustment layer set to brighten the image, used to paint on highlights in the face and hair.
- **B.** A Curves adjustment layer set to darken the image, used to deepen shadow contours on the face, and increase the saturation in the hair in spots.